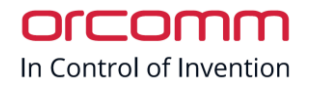

# Quick Guide for ORC-CONIPHS-V

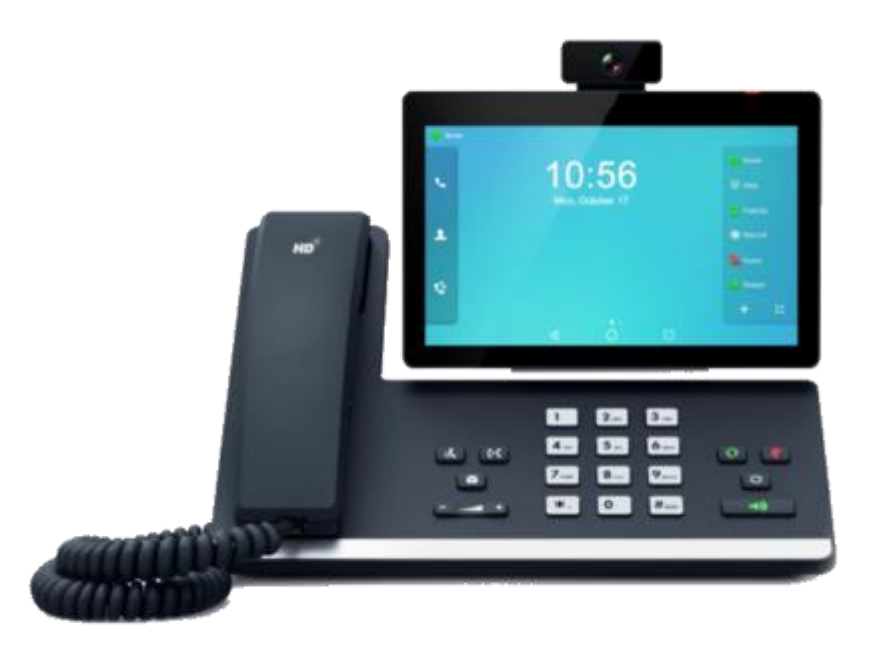

ORC-CONIPHS-V Video Desk phone is ideal for concierge calling.

The built in camera allows video call from concierge to the residents with in the apartment.

Weblink

https://www.orcomm.co.uk/product/orc-coniphs-v/

Default web login: U: admin P: admin

In Control of Invention

# Set up IP address

Set up IP address to the same range as the network which the intercoms are connected to.

# **Remote Directory**

Web interface

- Directory
  - o Remote Phone book

Enter IP address of PC followed by port 8080, then /phonebook

Example 10.0.10.5:8080/phonebook

Enter a name / reference for the phone book.

#### Click Confirm

| ) | Yealink   T58     |  |  |        |                                       |            |        |   |        |          |              |  |  |
|---|-------------------|--|--|--------|---------------------------------------|------------|--------|---|--------|----------|--------------|--|--|
| 0 | Status            |  |  | O Defa | ault password is in use. Please chang | el         |        |   |        |          |              |  |  |
|   | Account           |  |  |        |                                       | Remote URL |        |   |        |          | Display Name |  |  |
| 8 | Network           |  |  | 1      | 10.0.10.5:8080/phonebook              |            |        |   | orcomr | n remote |              |  |  |
| Œ | Dsskey            |  |  | 2      |                                       |            |        |   |        |          |              |  |  |
| હ | Features          |  |  | 3      |                                       |            |        |   |        |          |              |  |  |
| 0 | Settings          |  |  | 4      |                                       |            |        |   |        |          |              |  |  |
|   | Diroctory         |  |  | 5      |                                       |            |        |   |        |          |              |  |  |
|   |                   |  |  | Incomi | ng/Outgoing Call Lookup               |            |        | ? |        |          |              |  |  |
|   | Local Directory   |  |  | Update | Time Interval (Seconds)               | 3600       |        | ? |        |          |              |  |  |
|   | Remote Phone Book |  |  |        |                                       |            |        |   |        |          |              |  |  |
|   | Phone Call Info   |  |  |        |                                       |            |        |   |        |          |              |  |  |
|   | LDAP              |  |  |        |                                       |            |        |   |        |          |              |  |  |
|   | Multicast IP      |  |  |        |                                       |            |        |   |        |          |              |  |  |
|   | Settings          |  |  |        |                                       |            |        |   |        |          |              |  |  |
| ¢ | Security          |  |  |        |                                       |            |        |   |        |          |              |  |  |
|   |                   |  |  |        |                                       |            |        |   |        |          |              |  |  |
|   |                   |  |  |        |                                       |            |        |   |        |          |              |  |  |
|   |                   |  |  |        |                                       |            |        |   |        |          |              |  |  |
|   |                   |  |  |        |                                       | Confirm    | Cancel |   |        |          |              |  |  |

# Enabling Remote Directory

Once you have entered the Remote Phone book it will appear in the options

### Web interface

- Directory
  - $\circ \quad \text{Settings} \quad$

Move the Remote Phone book into the Enabled section on the right

### **Click Confirm**

| i) Status       | ~    | Default password is in use. Pleased | ase change!              |  |  |  |  |
|-----------------|------|-------------------------------------|--------------------------|--|--|--|--|
| L Account       | ~    | Directory                           |                          |  |  |  |  |
| Network         | ~    | Disabled                            | 2 Enabled 2              |  |  |  |  |
| Dsskey          | ~    | History                             | Local Directory          |  |  |  |  |
| 😍 Features      | ~    | BIACKIIST                           | Kemote Prone Book        |  |  |  |  |
| 🗘 Settings      | ~    |                                     |                          |  |  |  |  |
| Directory       | ^    |                                     |                          |  |  |  |  |
| Local Directory |      |                                     |                          |  |  |  |  |
| Remote Phone    | Book | Search Source List In Dialing       | 0                        |  |  |  |  |
| Phone Call Info |      | Disabled                            | 0 Enabled 3              |  |  |  |  |
| LDAP            |      |                                     | Local Directory          |  |  |  |  |
| Multicast IP    |      |                                     | History Remote Phonebook |  |  |  |  |
| Settings        |      | _                                   |                          |  |  |  |  |
| 🤣 Security      | ~    |                                     |                          |  |  |  |  |
|                 |      |                                     |                          |  |  |  |  |
|                 |      | Recent Call In Dialing              |                          |  |  |  |  |
|                 |      |                                     |                          |  |  |  |  |
|                 |      |                                     | Confirm Cancel           |  |  |  |  |

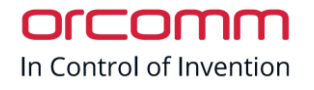

# Remote control

This feature allows calling form the PC though the phone.

### Web interface

- Features
  - o Remote Control

Enter IP address of the PC into ACTION URI ALLOW IP LIST

| ١ | ealink   158        |   |                                        |           |   |   |
|---|---------------------|---|----------------------------------------|-----------|---|---|
| 0 | Status              | ~ |                                        |           |   |   |
| 1 | Account             | ~ | Default password is in use. Please cha | ange!     |   |   |
| ۲ | Network             | ~ | Push XML Server IP Address             |           |   | 0 |
| 0 | Dsskey              | ~ | Username                               |           |   | 0 |
| ų | Features            | ^ | Password                               |           | ۵ | 0 |
|   | Forward & DND       |   | SIP Notify                             | OFF       |   | 0 |
|   | General Information |   | Block XML in Calling                   | OFF       |   | ? |
|   | Audio               |   | Action URI Allow IP List               | 10.0.10.5 |   | 0 |
|   | Intercom            |   | CSTA Control                           | OFF       |   | 0 |
|   | Transfer            |   |                                        |           |   |   |
|   | Pick up & Park      |   |                                        |           |   |   |
|   | Remote Control      |   |                                        |           |   |   |
|   | Phone Lock          |   |                                        |           |   |   |
|   | ACD                 |   |                                        |           |   |   |
|   | Action URL          |   |                                        |           |   |   |
|   | Bluetooth           |   |                                        |           |   |   |

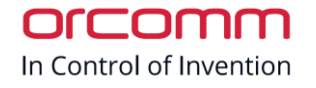

# Concierge Software

### Advanced menu by double clicking on the orcomm bottom right corner

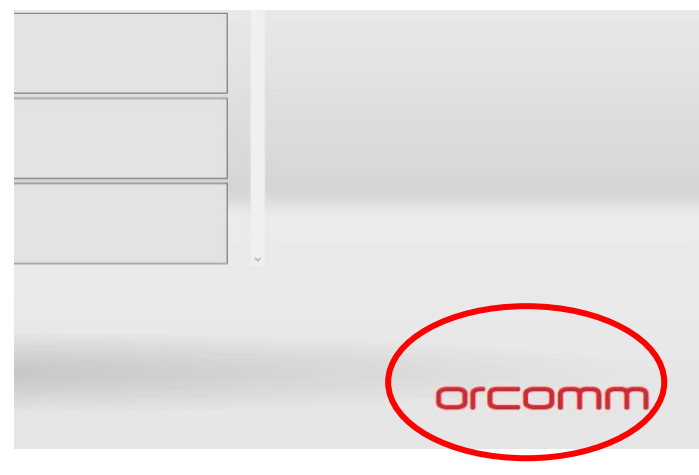

Default password: settings

## Administration

| Directory Manager |  | Communication<br>Devices |               |
|-------------------|--|--------------------------|---------------|
| Room Control      |  | Forward Calls            |               |
|                   |  | Away Mode                |               |
|                   |  |                          |               |
|                   |  |                          | Administrator |

Default password: admin

In Control of Invention

## **T**+44 (0) 1923 851 890 **www.orcomm.co.uk**

### SIP settings

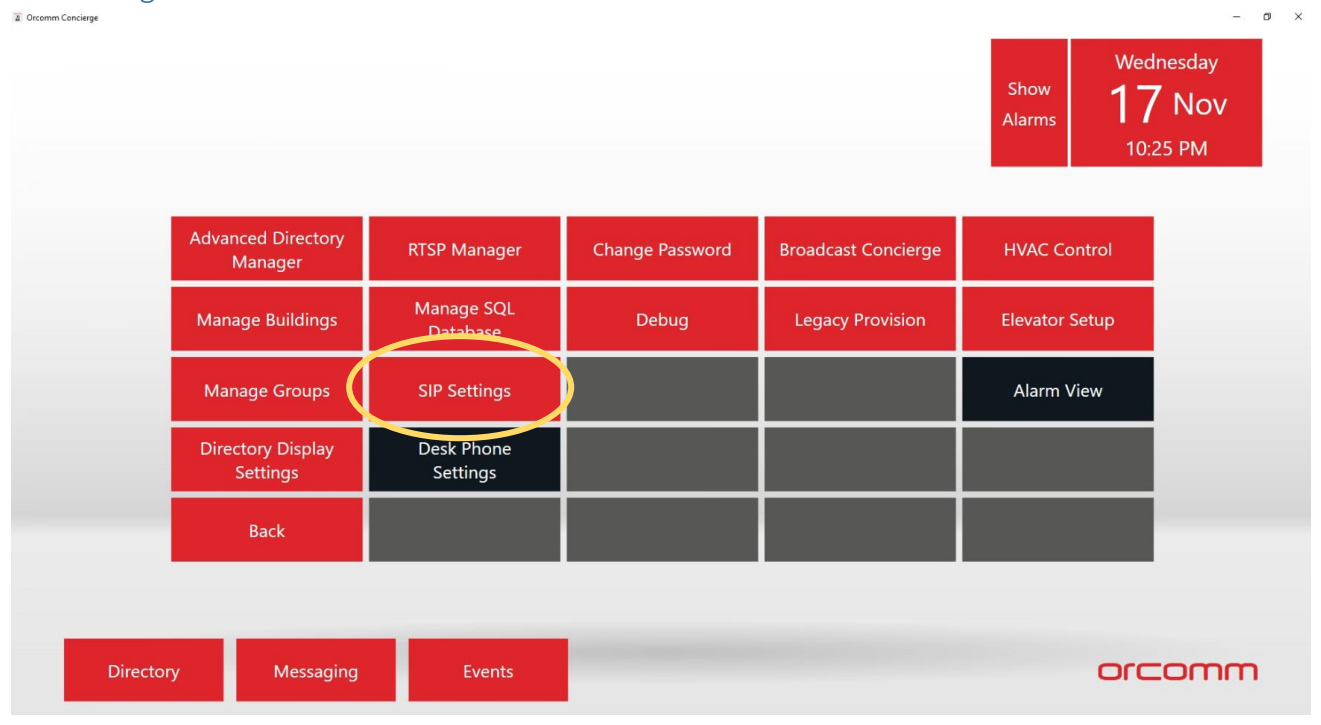

### Check it is enabled for Direct IP calling

| 📱 Sip Phone Configurati               | on —                  |   | × |    |
|---------------------------------------|-----------------------|---|---|----|
| ✓ Direct IP Calling                   | )                     |   |   | ßr |
| Registration Status:                  | RegistrationSucceeded |   |   |    |
| Display Name:                         | Concierge             |   | ] |    |
| User Name:                            |                       |   |   |    |
| Authentication ID:                    |                       |   |   |    |
| Password:                             |                       |   |   |    |
| Domain/Proxy:                         |                       |   |   | I  |
| SIP Port:                             | 5060                  |   |   |    |
| <ul> <li>Register with don</li> </ul> | nain                  |   |   | I  |
|                                       |                       |   |   |    |
| ОК                                    | Cancel                |   |   |    |
| _                                     |                       | _ | - |    |

In Control of Invention

### Desk Phone Settings

|                               |                        |                 |                     | Show Alarms 10:2 | NOV<br>NOV |
|-------------------------------|------------------------|-----------------|---------------------|------------------|------------|
| Advanced Directory<br>Manager | RTSP Manager           | Change Password | Broadcast Concierge | HVAC Control     |            |
| Manage Buildings              | Manage SQL<br>Database | Debug           | Legacy Provision    | Elevator Setup   |            |
| Manage Groups                 | SIP Settings           |                 |                     | Alarm View       |            |
| Directory Display<br>Settings | Desk Phone<br>Settings |                 |                     |                  |            |
| Back                          |                        |                 |                     |                  |            |
|                               |                        |                 |                     |                  |            |
| Directory Messaging           | Events                 |                 |                     | orc              | :omm       |

#### Enable

Choose Phone type

Enter IP address of Phone

Enter username and password of phone (Yealink default U: admin P: admin)

### Click [OK]

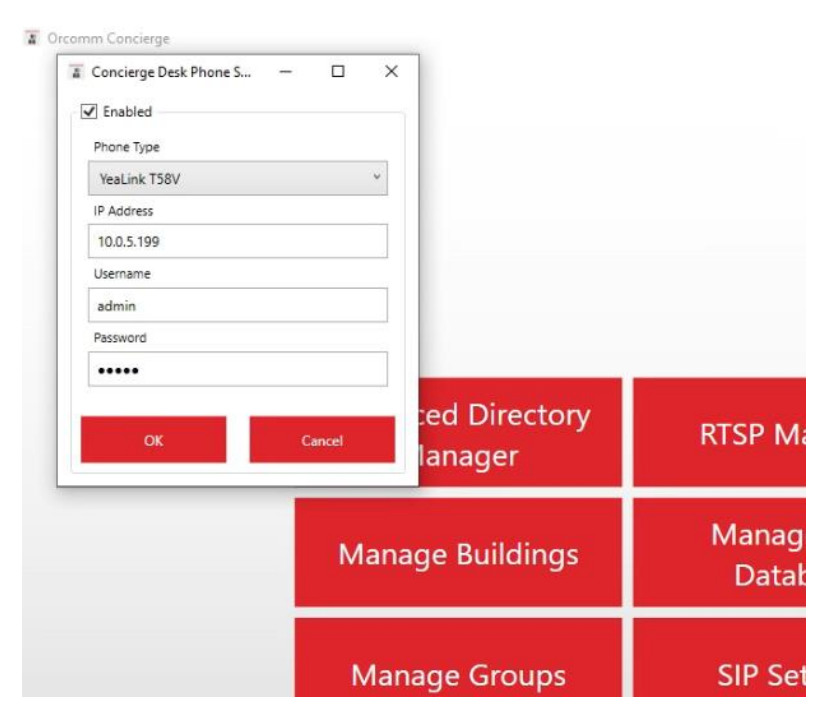